# HD VIDEO RECORDÉRY SERIE

Rychlý Návod

Please read instructions thoroughly before operation and retain it for future reference. Online manual download: <u>www.surveillance-download.com/user/h0401.swf</u>

# **IMPORTANT SAFEGUARD**

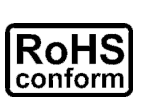

All lead-free products offered by the company comply with the requirements of the European law on the Restriction of Hazardous Substances (RoHS) directive, which means our manufacture processes and products are strictly "lead-free" and without the hazardous substances cited in the directive.

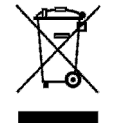

The crossed-out wheeled bin mark symbolizes that within the European Union the product must be collected separately at the product end-of-life. This applies to your product and any peripherals marked with this symbol. Do not dispose of these products as unsorted municipal waste. Contact your local dealer for procedures for recycling this equipment.

CE

This is a class A product. In a domestic environment this product may cause radio interference in which case the user may be required to take adequate measures.

#### Federal Communications Commission Interference Statement

This equipment has been tested and found to comply with the limits for a Class A digital device, pursuant to Part 15 of the FCC Rules. These limits are designed to provide reasonable protection against harmful interference when the equipment is operated in a commercial environment. This equipment generates, uses, and can radiate radio frequency energy and, if not installed and used in accordance with the instruction manual, may cause harmful interference to radio communications. Operation of this equipment in a residential area is likely to cause harmful interference in which case the user will be required to correct the interference at his own expense.

This device complies with Part 15 of the FCC Rules. Operation is subject to the following two conditions:

- (1) This device mat not cause harmful interference, and
- (2) This device must accept any interference received, including interference that may cause undesired operation.

#### Disclaimer

We reserve the right to revise or remove any content in this manual at any time. We do not warrant or assume any legal liability or responsibility for the accuracy, completeness, or usefulness of this manual. The content of this manual is subject to change without notice.

This product doesn't have a standby / off mode.

### MPEG4 Licensing

THIS PRODUCT IS LICENSED UNDER THE MPEG4 VISUAL PATENT PORTFOLIO LICENSE FOR THE PERSONAL AND NON-COMMERCIAL USE OF A CONSUMER FOR (i) ENCODING VIDEO IN COMPLIANCE WITH THE MPEG4 VISUAL STANDARD ("MPEG-4 VIDEO") AND/OR (ii) DECODING MPEG4 VIDEO THAT WAS ENCODED BY A CONSUMER ENGAGED IN A PERSONAL AND NON-COMMERCIAL ACTIVITY AND/OR WAS OBTAINED FROM A VIDEO PROVIDER LICENSED BY MPEG LA TO PROVIDE MPEG4 VIDEO. NO LICENSE IS GRANTED OR SHALL BE IMPLIED FOR ANY OTHER USE. ADDITIONAL INFORMATION INCLUDING THAT RELATING TO PROMOTIONAL INTERNAL AND COMMERCIAL USES AND LICENSING MAY BE OBTAINED FROM MPEG LA, LLC. SEE HTTP://WWW.MPEGLA.COM.

### **GPL** Licensing

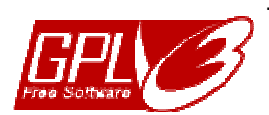

This product contains codes which are developed by Third-Party-Companies and which are subject to the GNU General Public License ("GPL") or the GNU Lesser Public License ("LGPL").

The GPL Code used in this product is released without warranty and is subject to the copyright of the corresponding author.

Further source codes which are subject to the GPL-licenses are available upon request.

We are pleased to provide our modifications to the Linux Kernel, as well as a few new commands, and some tools to get you into the code. The codes are provided on the FTP site, and please download them from the following site or you can refer to your distributor: http://download.dvrtw.com.tw/GPL/076D\_Series/arm-linux-2.6.tar.gz

### 1.1 Přední Panel

| Poznámka: | Mŭže se | lišit dle | typu. |
|-----------|---------|-----------|-------|
|-----------|---------|-----------|-------|

#### 1) LED indikátory

| Alarm nebo 🧲          | Alarmová událost.                                             |
|-----------------------|---------------------------------------------------------------|
| Internet nebo 🗲       | Zařízení spojeno do Internetu.                                |
| e-SATA                | Externí úložiště je připojeno.                                |
| (①*                   | Zařízení má připojené napájení.                               |
| <b>*</b>              | Zařízení je připojené do datové Sítě.                         |
| Record*               | Nahrávání je zapnuto.                                         |
| HDD*                  | Uložiště - Hard disk je připojen a je použitelný k nahrávání. |
| * pouze určité modely |                                                               |

#### 2) <u>USB port</u> (⊷→)

Připojte kompatibilní USB flash disk pro zálohování videa.

Poznámka: Seznam kompatibilních USB flash disků najdete v "Příloze 1" na str 16.

3) <u>Port USB myši</u> (色)

Připojte USB myš pro ovládání DVR.

### 1.2 Zadní Panel

1) <u>eSATA</u>

Port pro připojení Externího HDD nebo datového úložiště.

Poznámka: Prosím vybírejte Diskové pole, které podporuje systém Linux.

**Poznámka:** Pokud není připojené Diskové pole správně detekováno, resetujte ho do výchozích hodnot a zkuste ho připojit znovu.

2) <u>HDMI</u>

Port HDMI na připojení monitoru s kompatibilitou 1080p..

**Poznámka:** Výstup na monitor s VGA nebo kompositním vstupem není podporován. Připravte si předem převodník.

3) WAN (nebo INTERNET)

Port na připojení zařízení do Internetu.

4) <u>DC IN</u>

Konektor pro připojení napájecího adaptéru.

- 5) <u>- o (Přepínač napájení)</u>
  Přepínač z "--" zapnuté napájení, do "O" vypnuté napájení.
- AUDIO výstup (pouze určité modely)
  Spojení k reproduktorům.

#### 7) <u>Video Vstup (w/PoN) (pouze určité modely)</u>

Pro připojení místních kamer. Zařízení podporuje PoN (power-over-network / napájení po síťovém kabelu), není potřeba napájet kamery zvláštním zařízením.

8) <u>Video Input (w/PoE) (pouze určité modely)</u>

Pro připojení místních kamer. Zařízení podporuje standart PoE (power-over-network / napájení po síťovém kabelu), není potřeba napájet kamery zvláštním zařízením.

9) EXTERNÍ I/O (pouze určité modely)

Připojte dodané I/O kontakty, k připojení externích zařízení.

10) USB3.0 (pouze určité modely)

Připojte kompatibilní USB flash disk pro zálohování videa, rychlejší než USB2.0.

### 2. Propojení s kamerami

### 2.1 Nastavení IP kamer přes LAN

Automatický režim zjednodušuje spojení připojených kamer. Ve výchozím stavu je zapnuto "AUTO"...

**Poznámka:** na obrazovce Pravý klik na myši : ♀ (DALŠÍ NASTAVENÍ) → SÍŤ → LAN → MODE.

#### Typ 1 pro model: AVH0401

Připojení do 4 IP zařízení

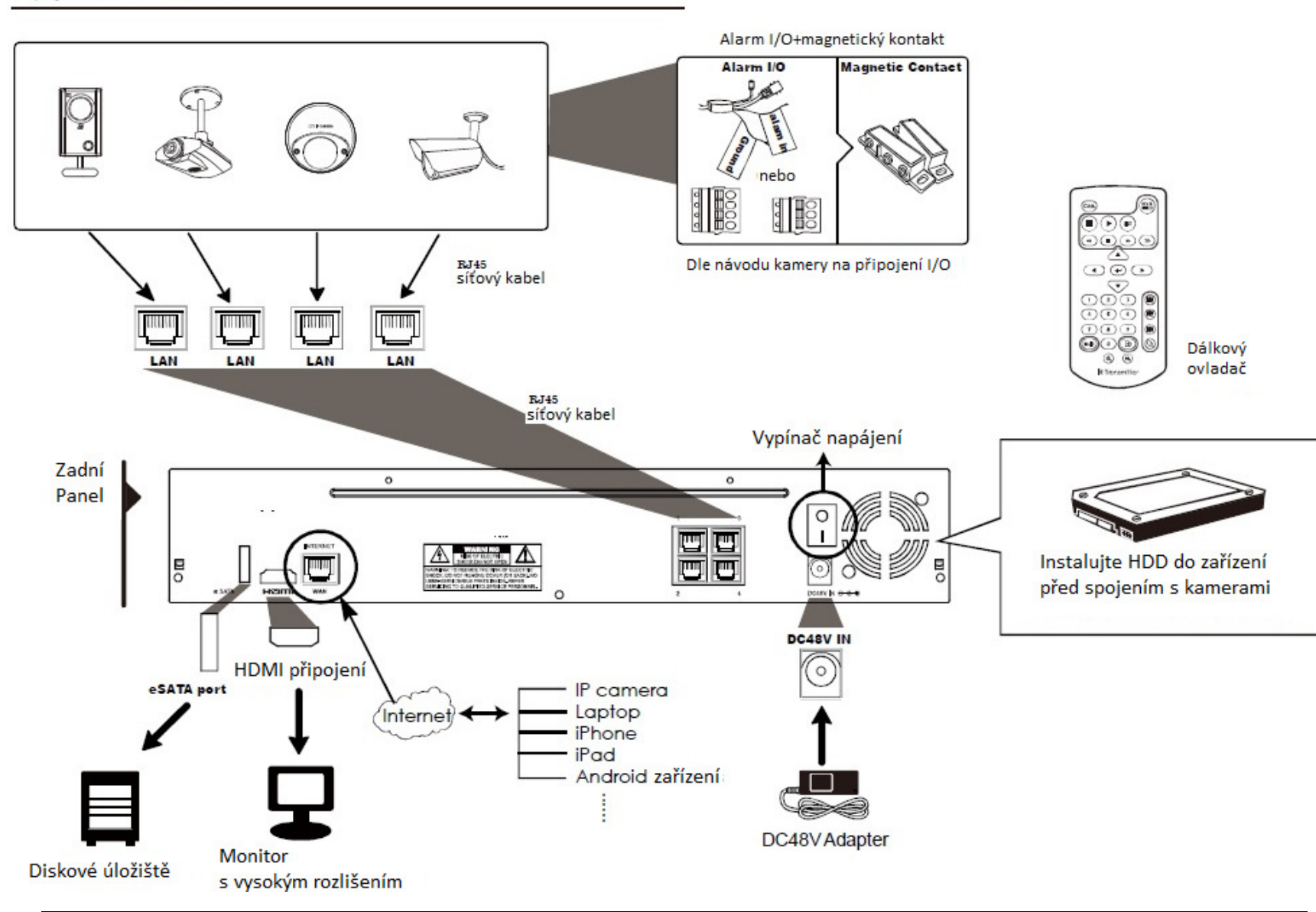

**Poznámka:** Pro vzdálené připojení mobilních zařízení a PC, musíte zařízení připojit do Internetu. <u>www.surveillance-download.com/user/network\_setup/network\_setup\_recorder.pdf</u>.

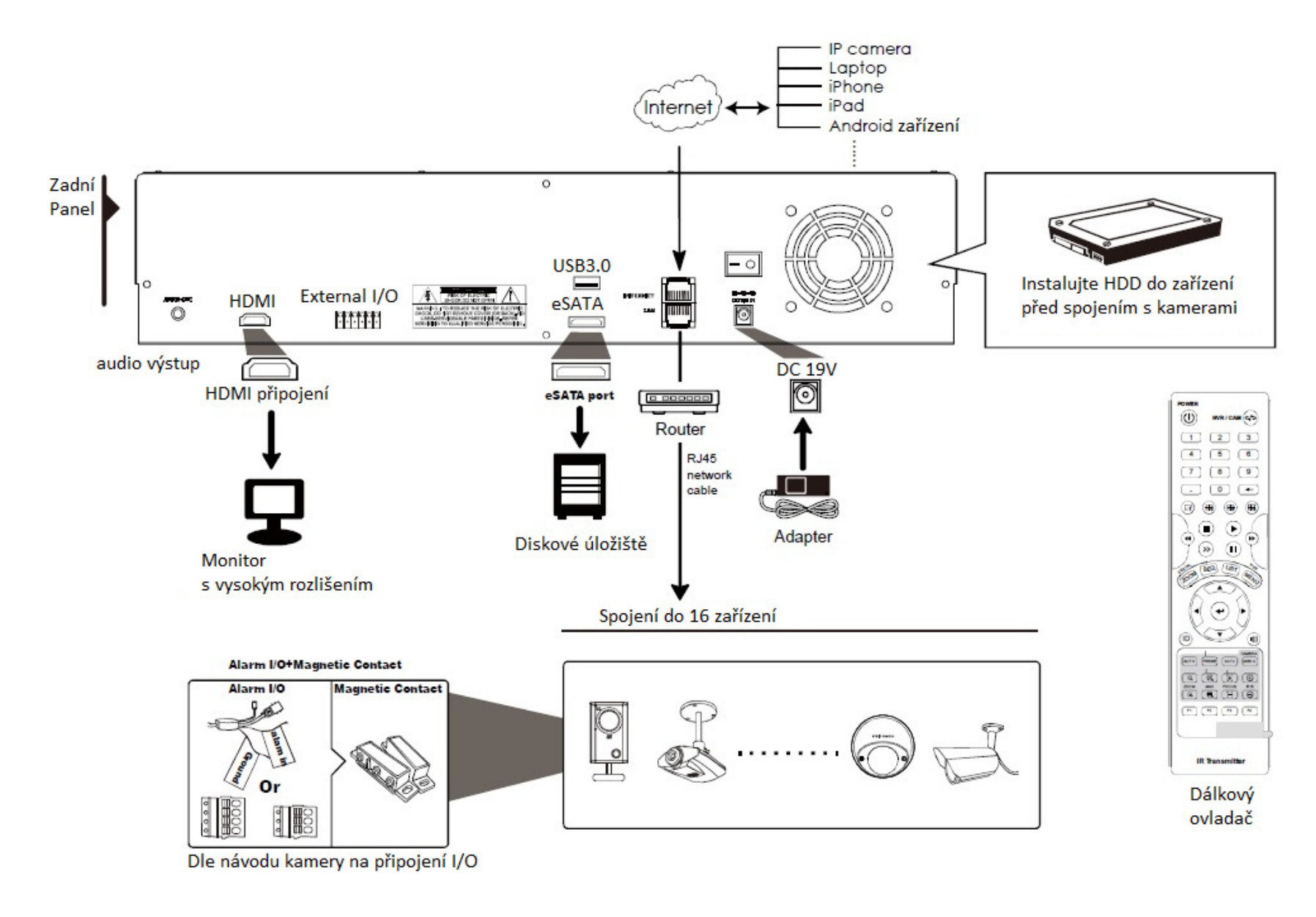

**Poznámka:** Pro vzdálené připojení mobilních zařízení a PC, musíte zařízení připojit do Internetu. <u>www.surveillance-download.com/user/network\_setup/network\_setup\_recorder.pdf</u>. Zařízení bude *automaticky* konfigurovat IP adresy připojených kamer na LAN pokud:

- Připojená kamera je AVTECH.
- Kamera nastavena v defaltním modu (především síťové nastavení kamery je "DHCP").
- Kamera je již v napájení a plně nastartována.

Pokud zařízení nenakonfiguruje IP adresu kamery automaticky, jak je popsáno výše, NENÍ SPLNĚNO:

- Připojená kamera není AVTECH.
- Kamera nemá nastavenou síť na "DHCP".
- a) Přesuňte kurzor myši k levé straně obrazovky pro zobrazení rychlého menu, a vyberte

\*\*\* Viulite seznam všech připojených IP kamery, stav připojení k tomuto zařízení a MAC adresy.

b) Vyberte IP adresu, která není použita a stiskněte "NAST.".

| IP SEARCH |      |                   |         |           |       |
|-----------|------|-------------------|---------|-----------|-------|
| IP        | PORT | MAC               | STATUS  |           |       |
| 10.1.1.12 | 88   | 00:0e:53:e5:9a:f1 | CONNECT | ED TO CH1 |       |
| 10.1.1.13 | 88   | 00:0e:53:a6:91:18 | CONNECT | ED TO CH2 |       |
| 10.1.2.14 | 88   | 00:0e:53:a5:9f:a2 | UNUSED  |           |       |
| 10.1.1.15 | 88   | 00:0e:53:e1:4e:k5 | CONNECT | ED TO CH3 |       |
| 10.1.1.16 | 88   | 00:0e:53:s5:3e:h6 | CONNECT | ED TO CH4 |       |
| 10.1.1.17 | 88   | 00:0e:53:e6:4b:26 | CONNECT | ED TO CH5 |       |
|           |      |                   |         |           |       |
|           |      |                   |         |           |       |
|           |      |                   |         |           |       |
| t)        |      |                   | CONNECT | NAST.     | KONEC |

c) Vyberte "DHCP" v "NETWORK TYPE".

DVR má na LAN v mod AUTO defaultně rozsah DHCP 10.1.1.11 až 10.1.1.253

d) Stiskněte "POUZIT" a "KONEC" k uložení změn.

| NAST.        |            |       |  |  |
|--------------|------------|-------|--|--|
|              |            |       |  |  |
| NETWORK TYPE | DHCP       |       |  |  |
| IP           | 10.1.1.14  |       |  |  |
| PORT         | 88         |       |  |  |
| USER NAME    | admin      |       |  |  |
| PASSWORD     | ****       |       |  |  |
| NETMASK      | 255.0.0.0  |       |  |  |
| GATEWAY      | 10.1.1.10  |       |  |  |
| PRIMARY DNS  | 168.95.1.1 |       |  |  |
|              |            |       |  |  |
|              |            |       |  |  |
|              | POUZIT     | KONEC |  |  |

e) Zařízení pak nadetekuje IP kamery a zobrazí obraz.

# 2.2 Manuální nastavení spojení

**Poznámka:** na obrazovce Pravý klik na myši:  $(DAŠÍ NASTAVENÍ) \rightarrow CONNECTION.$ 

Chcete-li ručně přiřadit adresu kamery připojené lokálně, klikněte do řádku "URI" na změnu.

|             | DALŠÍ NASTAVENÍ |                                         |        |  |  |
|-------------|-----------------|-----------------------------------------|--------|--|--|
|             |                 |                                         |        |  |  |
| CONNECTION  | KANAL           | UKI                                     | CONFIG |  |  |
| KAMERA      | CH1             | AVTECH://ip_office.ddns.eagleeyes.tw:80 | NAST.  |  |  |
| DETEKCE     | CH2             | ONVIF://10.1.1.14:88                    | NAST.  |  |  |
| UPOZ.       | CH3             | AVTECH://10.1.1.30:88                   | NAST.  |  |  |
| SÍŤ         | CH4             | AVTECH://10.1.1.12:88                   | NAST.  |  |  |
| ZOBRAZENÍ   |                 |                                         |        |  |  |
| SEZN. ZÁZN. |                 |                                         |        |  |  |
| UPOZORNENI  |                 |                                         |        |  |  |
|             |                 |                                         |        |  |  |
| EXIT        |                 |                                         |        |  |  |

Poznámka: Chcete-li nakonfigurovat rekordér pro přístup k jiné IP kameře připojené na dálku pro živé sledování nebo video zálohování, musíte tento rekordér připojit k internetu jako první\_ www.surveillance-download.com/user/network setup/network setup recorder.pdf.

### 2.3 Nastavení Jazyka

Na obrazovce Pravý klik na myši – zobrazí se v dolní části obrazovky výběr – SYSTÉM

NASTROJE – JAZYK - ČEŠTINA

# 3. UŽIVATELSKÉ ROZHRANÍ

#### 3.1 Na obrazovce DVR

Připojte USB myš k jednomu z portů USB na předním panelu a zkontrolujte, jestli je myš ikona (<sup>®</sup>) na obrazovce, což znamená, myš USB je detekována správně.

Přesuňte kurzor myši k zadání přístupového jména s hesla. Výchozí uživatelské jméno a heslo "admin". Změní se

status z (Přístup uzamčen (Přístup odemčen ).

|           | LOGIN |       | $\boxtimes$ |
|-----------|-------|-------|-------------|
| USER NAME |       | ත්ත්ත | V           |
| PASSWORD  |       |       |             |
|           |       | LOGIN |             |

### 3.1.1 Stav zařízení

**Poznámka:** Uvedené funkce se mohou lišit v závislosti na modelu nebo přístupových práv uživatele, kterého používáte.

|          |                                                      | I              |                                      |
|----------|------------------------------------------------------|----------------|--------------------------------------|
| <u> </u> | Přístup uzamčen                                      | <mark>8</mark> | Přístup odemčen                      |
| F        | Přesunutí kanálu uzamčeno                            | Ð              | Přesunutí kanálu odemčeno            |
| ¢        | USB flash disk / zařízení připojeno                  | <del>X</del>   | Není připojeno kompatibilní zařízení |
| ()       | Časovač nahrávání ZAP                                | C              | Časovač nahrávání VYP                |
| 2.       | Přepisování HDD ZAP                                  | $\mathbf{Q}$   | Přepisování HDD VYP                  |
| þ        | Přepínání kanálů ZAP                                 | 민              | Přepínání kanálů VYP                 |
| 6        | PTZ mod ZAP                                          | 5              | PTZ mod VYP                          |
| 1        | Událost připravena k zálohování a je nutná USB flash | <b></b>        | USB flash disk plný                  |
|          | Vytížení CPU                                         |                |                                      |
| Stav sí  | tě:                                                  |                |                                      |
| 9        | (WAN) Internet spojen                                | ß              | (WAN) Internet nespojen              |
| Ð        | (WAN) Lokální spojení                                |                |                                      |
|          | (LAN) Auto mod –Mbit/s                               |                | (LAN) Auto mod – Gbit/s              |
|          | (LAN) DHCP / Static IP mod                           | <b>F</b>       | (LAN) Kamera nespojena               |

## 3.1.2 Stav kanálu

**Poznámka:** Uvedené funkce se mohou lišit v závislosti na modelu nebo přístupových práv uživatele, kterého používáte..

|   | Automatické vyhledání  |   | Vypnuté vyhledávání  | 1:1          | Originální velikost  |                   | Přizpůsobit zobrazení |
|---|------------------------|---|----------------------|--------------|----------------------|-------------------|-----------------------|
|   | Příposlech živý ZAP    |   | Příposlech živý VYP  |              | Poslech nahrávky ZAP |                   | Poslech nahrávky VYP  |
| 9 | Nahrává se             |   | PTZ ovládání         |              | Sepnutý poplach      | <mark>\$</mark> 2 | Detekce pohybu        |
| i | Informace živém        | i | Informace o nahrávce | <del>.</del> | Digitální zoom       | $\bigcirc$        | Přehrávat kanál       |
| ۲ | Ovládání funkcí kamery |   |                      |              |                      |                   |                       |

# 3.1.3 Menu rychlych operací

Přesuňte kurzor myši ke středu levé strany obrazovky pro zobrazení rychlého menu:

|   | Kliknutím zobrazíte možnosti přepnutí zobrazení kanálů.                                                         |
|---|----------------------------------------------------------------------------------------------------|
|   | Kliknutím zobrazíte možnosti přehrávání, kliknutím na 🕟 přehrajete poslední záznam, kliknutím na 🗊 vyhledáváte. |
|   | Kliknutím spustíte vyhledávání IP zařízení připojených na LAN.                                                  |
| 3 | Kliknutím spustíte menu možností ukončení a restartování.                                                       |

### 3.1.4 Hlavní Menu

| 5 | RYCHLÝ START      | Nastavení pro Obecné zobrazení, Nastavení času, kvalita a plán nahrávání.               |
|---|-------------------|-----------------------------------------------------------------------------------------|
| i | SYSTÉM            | Nastavení Uživatele, Jazyk, Plánovač záloh dat a zasílání logů, zasílání reportů.       |
| K | INFO O UDALOSTECH | Vyhledávání záznamů, událostí a logů.                                                   |
|   | DALŠÍ NASTAVENÍ   | Nastavení CONNECTION, KAMERA, DETEKCE, UPOZ., SÍŤ, ZOBRAZENI, SEZN. ZAZN., UPOZORNENI*. |
|   | NASTAVIT PLÁN     | Nastavení PLANOVAC NAHRAVANI a PALNOVAC NAHRAVNI UDALOSTI                               |

Na obrazovce Pravý klik na myši – zobrazí se v dolní části obrazovky výběr.

\* pouze určité modely

### 3.1.5 Panel Prehrávání

| *               | Zrychleně Dopředu                 | Zrychlený posun v Přehrávaném záznamu Dopředu. 4x 8x 16x 32x                                                                         |
|-----------------|-----------------------------------|----------------------------------------------------------------------------------------------------|
| •               | Zrychleně Dozadu                  | Zrychlený posun v Přehrávaném záznamu Dozadu 4x 8x 16x 32x                                                                           |
| ► / <b>Ⅲ</b>    | Přehrát / Pauza                   | Kliknutím na Play přehraje poslední záznam.<br>Pokud je přehrávaný záznam zapauzován, a kliknete na 환 a posune záznam o jeden snímek |
|                 |                                   | dopředu, kliknete na 🛛 🛋 a posune záznam o jeden snímek dozadu.                                                                      |
|                 | Stop                              | Zastaví přehrávání.                                                                                                    |
| <b>&gt;&gt;</b> | Pomalu dopředu                    | Kliknutím zpomalíte Přehrávání na 1/4X, a dvakrát na 1/8X.                                                                           |
|                 | Předchozí /<br>Následující hodina | Přeskočí v přehrávaném záznamu o celou hodinu.                                                                                       |
|                 | Rychlé vyhledávání                | Klikem vstoupíte do menu Rychlého vyhledávání záznamu.                                                                               |

### 3.2 Vytvorení uzivatele

### Poznámka: Vytvořit uživatele může pouze "SUPERVISOR".

Na obrazovce Pravý klik na myši – zobrazí se v dolní části obrazovky výběr – SYSTÉM

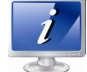

| SYSTEM                         |                 |                 |              |  |  |
|--------------------------------|-----------------|-----------------|--------------|--|--|
| ACCOUNT                        | USER LIST       |                 |              |  |  |
| SYSTEM INFO<br>BACKUP SCHEDULE | admin<br>power  | SUPERV<br>POWER | ISOR<br>USER |  |  |
| REGULAR REPORT                 | normal<br>guest | NORMA<br>GUEST  | AL .         |  |  |
| EVIT                           |                 |                 | DEL          |  |  |
| EXIT                           | ADD             | EDIT            | DEL          |  |  |

Každý uživatel má jinou úroveň přístupových oprávnění pro určité funkce, jak je popsáno níže:

|                         | Funkce                                                     | User Level   |              |              |              |  |  |  |
|-------------------------|------------------------------------------------------------|--------------|--------------|--------------|--------------|--|--|--|
|                         |                                                            | SUPERVISOR   | POWER        | NORMAL       | GUEST        |  |  |  |
| Ovládání obraz          | zovky                                                      | 1            |              |              |              |  |  |  |
| Rychlé přepnu           | tí kanálů kliknutím myši                                   | $\checkmark$ | $\checkmark$ | $\checkmark$ |              |  |  |  |
| Recorder statu          | s                                                          |              |              | 1            | -            |  |  |  |
| <u>e</u> , 🔁            | Odemčení přístupu                                          | $\checkmark$ | $\checkmark$ | $\checkmark$ | $\checkmark$ |  |  |  |
|                         | Přesunování kanálů                                         | $\checkmark$ |              |              |              |  |  |  |
| ■ Informace o ka        | nálu                                                       |              |              |              | •            |  |  |  |
| 🔊 / 腕                   | Automatické vyhledávání kamer                              | $\checkmark$ |              |              |              |  |  |  |
| ₫/ ر                    | Příposlech živého zvuku                                    | ~            |              |              |              |  |  |  |
| 🥠 / 🔥                   | Příposlech přehrávaného zvuku                              | $\checkmark$ |              |              |              |  |  |  |
| 1:1 <sub>/</sub> 🛃      | Originální velikost obrazu / přizpůsobení obrazovce        | $\checkmark$ |              |              |              |  |  |  |
| <i>(</i> ) / <i>(</i> ) | Informace o živém / přehrávání                             | $\checkmark$ |              |              |              |  |  |  |
| <del>()</del>           | Digitální zoom                                             | $\checkmark$ | $\checkmark$ |              |              |  |  |  |
| $\bigcirc$              | Přehrávat záznamu na kanálu                                | $\checkmark$ | $\checkmark$ |              |              |  |  |  |
|                         | DPTZ Ovládání                                              | $\checkmark$ | $\checkmark$ |              |              |  |  |  |
| $\odot$                 | Ovládání funkcí kamery                                     | $\checkmark$ |              |              |              |  |  |  |
| Rychlé operac           | ■ Rychlé operace – Vyjíždějící Menu v levé části obrazovky |              |              |              |              |  |  |  |
|                         | Přepnutí zobrazení kanálů                                  | $\checkmark$ | $\checkmark$ | $\checkmark$ | ~            |  |  |  |
|                         | Přehrávání záznamů                                         | ✓            | $\checkmark$ |              |              |  |  |  |
|                         | Vyhledávání IP zařízení                                    | ✓            |              |              |              |  |  |  |
| <b>(</b>                | Vypínání                                                   | $\checkmark$ |              |              |              |  |  |  |

| Funkce |            | User I | _evel  |       |
|--------|------------|--------|--------|-------|
|        | SUPERVISOR | POWER  | NORMAL | GUEST |

| ■ Hlavní menu   |                          |              |              |  |  |  |
|-----------------|--------------------------|--------------|--------------|--|--|--|
| 5               | RYCHLÝ START             | $\checkmark$ |              |  |  |  |
| Ĩ               | SYSTÉM                   | $\checkmark$ |              |  |  |  |
| R.              | INFO O UDALOSTECH        | $\checkmark$ |              |  |  |  |
|                 | DALŠÍ NASTAVENÍ          | $\checkmark$ |              |  |  |  |
|                 | NASTAVIT PLÁN            | $\checkmark$ |              |  |  |  |
| Ovládání přehra | ávání                    |              |              |  |  |  |
| ++              | Zrychleně dopředu        | $\checkmark$ | $\checkmark$ |  |  |  |
| ••              | Zrychleně dozadu         | $\checkmark$ | $\checkmark$ |  |  |  |
|                 | Spustit / pauza          | $\checkmark$ | $\checkmark$ |  |  |  |
|                 | Stop                     | $\checkmark$ | $\checkmark$ |  |  |  |
| $\rightarrow$   | Zpomaleně dopředu        | $\checkmark$ | $\checkmark$ |  |  |  |
| K / H           | Předchozí / Další hodina | $\checkmark$ | $\checkmark$ |  |  |  |
| e               | Rychlé vyhledávání       | $\checkmark$ | $\checkmark$ |  |  |  |

# 4.4 PTZ Ovládání (1CH mod) 🐷

| V obrazovce kanálu kliknete na 🔍 a zobrazí se PTZ rozhraní: |                         |                                     |                                                                                                    |  |  |  |
|-------------------------------------------------------------|-------------------------|-------------------------------------|----------------------------------------------------------------------------------------------------|--|--|--|
|                                                             | ▲ / ▼ / <b>&lt;</b> / ► | Nahoru / Dolu / Doleva /<br>Doprava | Pro pohyb obrazu nebo v menu                                                                                                    |  |  |  |
|                                                             | <b>e</b> / <b>e</b>     | Digitální přiblížení /<br>oddálení  | Zoom v obrazu.                                                                                                    |  |  |  |
|                                                             |                         | Zaostření blíž / dál                | Ostření v obrazu.                                                                                                    |  |  |  |
|                                                             |                         | Preset bod                          | Klikněte pro zobrazení předvolby Preset panelu pro<br>přednastavené bodu nastavení či prohlížení. Podrobnosti<br>naleznete v níže uvedené části. |  |  |  |

#### Jak nastavit a bod presetu - prepozice:

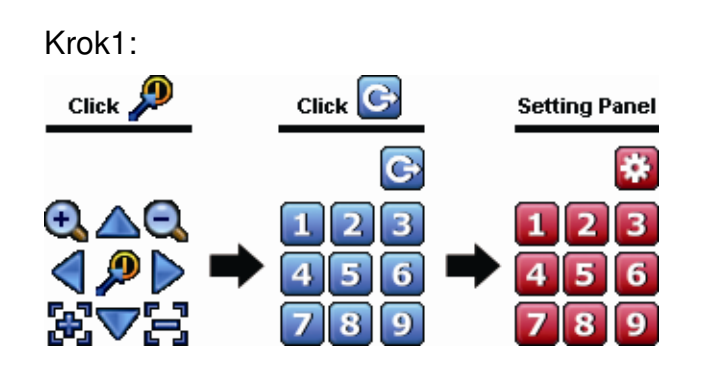

| Krok2:Kliknutím na 鈍 nebo 🔍 zvětšíte / zmenšíte výřez<br>záběru, a kliknutím na 🛆 / 文 / ব /  Þ posunete<br>výřez na konkrétní místo. |
|----------------------------------------------------------------------------------------------------|
| Krok3:Kliknutím na číslo prepozice, pod kterou chcete                                                                                |
| konfigurovat v tomto bodu, a počkejte, až uvidíte જ                                                                                  |
| (příkaz odesílání) se objevuje a mizí na liště pro                                                                                   |
| zobrazení stavu zařízení                                                                                                    |

Krok4:Opakujte od Kroku1 pro další prepozice nebo klikněte na

#### Jak vyvolat bod presetu - prepozici:

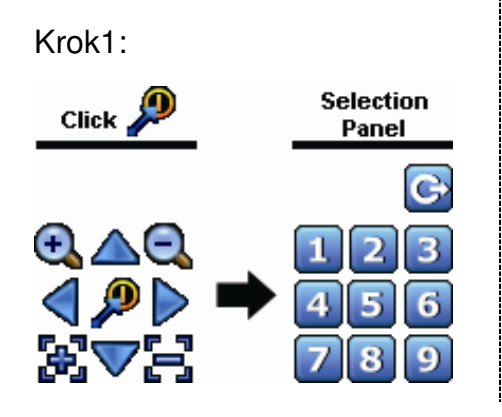

Krok2: Vyberte číslo prepozice, kterou chcete vyvolat klikněte a počkejte až uvidíte (příkaz odesílání) které se objevuje a mizí na liště pro zobrazení stavu zařízení.

### 4.5 Vyhledání události

| Vyjížděcí Menu v lev         | ré části obrazovky | a zde           | , 🔳 p         | oro vstup do  | menu vyhl     | edávání.      |               |
|------------------------------|--------------------|-----------------|---------------|---------------|---------------|---------------|---------------|
| VYHLEDAVAT                   | HARD DISK          |                 | SEZNA         | ١M            |               | VSECHN        | Y HDD 🔻       |
| SEZN. ZAZN.<br>SEZN. DETEKCE | CHANNEL            |                 |               |               |               | 2 SELEC1      | TED -         |
| SEZN. CASU<br>SYSTEM         | SUN                | 2013<br>MON     | TUE           | WED           | THU           | 04<br>FRI     | SAT           |
| PLNY SEZNAM<br>STATISTIKA    | 1<br>8<br>15       | 2<br>9<br>16    | 3<br>10<br>17 | 4<br>11<br>18 | 5<br>12<br>19 | 6<br>13<br>20 | 7<br>14<br>21 |
|                              | 22<br>29           | <b>23</b><br>30 | 24            | 25            | 26            | 27            | 28            |
|                              |                    | 06              |               | 12<br>        |               | 18<br>        |               |
| KONEC                        |                    |                 |               | 15 : 20       |               |               | POTVRDIT      |

- K rychlému nalezení záznamu a jejich přehrání:
  - 1) Vpravo nahoře vyberte Kameru(y) níže zvolte Rok / Měsíc. Dny v kalendáři v kterých proběhli záznamy se zvýrazní
  - 2) Klikněte na den, dole se zobrazí časová osa dne a hodiny v kterých proběhli záznamy se zvýrazní .
  - 3) Klikněte na požadovaný okamžik v časové ose a začne Přehrávání.
- Pro vyhledání události, zvolte SEZN. ZAZN. / SEZN. DETEKCE / SEZN. ALARMU / SEZN. CASU, nebo zvolte PLNY SEZNAM ukážou se všechny výpisy událostí a vyberte výpis, který chcete přehrát.

| Poznámka: V průběhu přeh | ávání můžete  | zobrazit | data | 0 | záznamu | Ì | nebo | kliknutím | na | 0 |
|--------------------------|---------------|----------|------|---|---------|---|------|-----------|----|---|
| přehrajete k obrazu I z  | vuk pokud byl | nahráván |      |   |         |   |      |           |    |   |

### 4.6 Zálohování Videa

**Poznámka:** Před použitím USB flash paměti, použijte svůj počítač k formátování USB flash disk na formát FAT32. Pro seznam kompatibilních USB flash disků, viz "Příloha 1".

**Poznámka:** Pro video zálohování, použijte USB flash disk nebo zálohujte vaše data přes síť. Není doporučeno připojit HDD přímo k počítači.

Na obrazovce Pravý klik na myši – zobrazí se v dolní části obrazovky výběr – SYSTÉM 💳 a vyberte

#### "BACKUP SCHEDULE".

| SYSTEM          |  |            |            |            |          |         |       |         |
|-----------------|--|------------|------------|------------|----------|---------|-------|---------|
|                 |  |            |            |            |          |         |       |         |
| ACCOUNT         |  | CAS        |            |            |          | VELIKOS | TYPE  | STATUS  |
| NASTROJE        |  | 2013/03/26 | 14:08:54 ~ | 2013/03/26 | 14:11:54 | 90MB    | DATA  | WAITING |
| SYSTEM INFO     |  |            |            |            |          |         |       |         |
| BACKUP SCHEDULE |  |            |            |            |          |         |       |         |
|                 |  |            |            |            |          |         |       |         |
|                 |  |            |            |            |          |         |       |         |
|                 |  |            |            |            |          |         |       |         |
| KONEC           |  | ADD        |            | [          | DEL      |         | SELEC | CT ALL  |

| ZALOHOVANI     |             |   |   |  |  |
|----------------|-------------|---|---|--|--|
|                |             |   |   |  |  |
| BACKUP TYPE    | DATA        | ▼ |   |  |  |
| DATUM SPUSTENI | 2013/JAN/04 |   |   |  |  |
| CAS SPUSTENI   | 15:36:32    |   |   |  |  |
| DATUM UKONCENI | 2013/JAN/04 |   |   |  |  |
| CAS UKONCENI   | 15:40:32    |   |   |  |  |
| KANAL          | Select All  | ▼ |   |  |  |
| hard disk      | All HDD     | ▼ | , |  |  |
| ZALOHOVANI     | POTVRDIT    | 1 |   |  |  |
|                |             |   |   |  |  |

Krok 1: Vyberte typ informací, které chcete zálohovat. "DATA" jsou videa, a "LOG" jsou výpisy logů.

Krok 2: Vyberte DATUM a CAS SPUSTENI, který obsahuje to, co chcete zálohovat.

Krok 3: Vyberte KANAL(y) a hard disk z kterých chcete zálohovat požadovaná data.

Krok 4: V "ZALOHOVANI", vyberte "POTVRDIT" pro začátek zálohování na USB flash disku, a počkejte, až záloha úspěšná zpráva.

#### 4.7 Prehrávání Videa na PC

Záložní soubor je jedinečný obrazový formát z bezpečnostních důvodů, a můžete používat pouze vlastní přehrávač videa.

#### Přehrávání video záloh na PC:

Krok 1: Vložte USB flash disk s nahranými daty do počítače.

Poznámka: Podporované operační systémy jsou Windows 7, Windows Vista & Windows XP.

Krok 2: Najděte program "PLAYER.EXE" na USB flash disku, a rozkliknutím jej instalujte.

**Poznámka:** "PLAYER.EXE" může být stažen z <u>www.surveillance-download.com/user/h0401.swf</u>.

Krok 3: Spusťte program, VideoPlayer\_NVR, a vyhledejte, kde jsou uložena zaznamenaná data.

Krok 4: Vyberte soubor, který chcete spustit přehrávání videa.

4.7.1 Konverze souboru do formátu AVI

Chcete-li převést video soubor do formátu AVI, klikněte na "AVI" v přehrávacím panelu a začne konverze souborů.

**Poznámka:** Zaznamenaný zvuk (pokud existuje) bude odstraněn, když se formát souboru převede do AVI.

**Poznámka:** Pokud záloha video obsahuje data pro více kanálů, klikněte na konkrétní kanál a provede se správně.

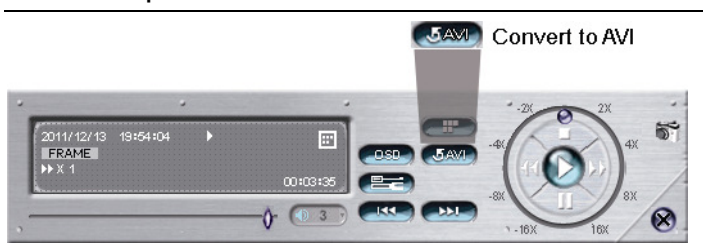

# PŘÍLOHA 1 KOMPATIBILNÍ USB FLASH DISKY

Prosím upgrade firmware na nejnovější verzi, aby byla zajištěna přesnost následující tabulky. Pokud USB flash disk

není podporován tímto přístrojem, uvidíte na obrazovce 🔌.

Poznámka: Na počítači použijte k formátování USB flash disku "FAT32".

**Poznámka:** Můžete zálohovat až 2 GB velké video zálohy najednou na USB. Chcete-li zálohovat větší množství dat, nastavte čas a kanál (y), které chcete, a zálohujte na USB po 2GB.

| MANUFACTURER | MODEL                | CAPACITY |
|--------------|----------------------|----------|
| Transcend    | JFV35                | 4GB      |
|              | JFV30                | 8GB      |
| Kingston     | DataTraveler         | 1GB      |
| PQI          | U172P                | 4GB      |
| Apacer       | AH320                | 2GB      |
|              | AH320A               | 8GB      |
|              | AH220                | 1GB      |
|              | AH320                | 4GB      |
| A-data       | RB-18                | 1GB      |
| Sandisk      | Cruzer Micro         | 2GB      |
|              | Cruzer Micro         | 4GB      |
|              | Cruzer4-pk           | 2GB      |
| Netac        | U208                 | 1GB      |
| MSI          | F200                 | 4GB      |
| SONY         | Micro Vault Tiny 2GB | 2GB      |
|              | Micro Vault Tiny 4GB | 4GB      |
|              | Micro Vault Tiny     | 1GB      |

# PŘÍLOHA 2 KOMPATIBILNI HARD DISK

Prosím upgrade firmware na nejnovější verzi, aby byla zajištěna přesnost následující tabulky.

| MANUFACTURER | MODEL            | CAPACITY | ROTATION |
|--------------|------------------|----------|----------|
| Seagate      | ST250DN000       | 250GB    | 7200 rpm |
|              | ST3320613AS      | 320GB    | 7200 rpm |
|              | ST33500320AS     | 500GB    | 7200 rpm |
|              | ST3500410SV      | 500GB    | 7200 rpm |
|              | ST3750330AS      | 750GB    | 7200 rpm |
|              | ST31000525SV     | 1000GB   | 7200 rpm |
|              | ST31000340AS     | 1000GB   | 7200 rpm |
|              | ST2000DM001      | 2TB      | 7200 rpm |
|              | ST2000VX000      | 2TB      | 7200 rpm |
|              | ST3000VX000      | 3TB      | 7200 rpm |
| WD           | WD2500AAKX       | 250GB    | 7200 rpm |
|              | WD2500AAKX       | 250GB    | 7200 rpm |
|              | WD3200AAKS       | 320GB    | 7200 rpm |
|              | WD5000AACS       | 500GB    | 7200 rpm |
|              | WD5000AZRX       | 500GB    | 7200 rpm |
|              | WD6400AAKS       | 640GB    | 7200 rpm |
|              | WD7500AAKS       | 750GB    | 7200 rpm |
|              | WD10EADS         | 1TB      | 7200 rpm |
|              | WD10EALX         | 1TB      | 7200 rpm |
|              | WD15EADS         | 1.5TB    | 7200 rpm |
|              | WD20EADS         | 2TB      | 7200 rpm |
|              | WD20EURS         | 2TB      | 7200 rpm |
|              | WD2002FAEX       | 2TB      | 7200 rpm |
|              | WD20EARS         | 2TB      | 7200 rpm |
| Maxtor       | STM3500320AS     | 500GB    | 7200 rpm |
|              | STM3750330AS     | 750GB    | 7200 rpm |
| HITACHI      | HDT725032VLA360  | 320GB    | 7200 rpm |
|              | HDS7211050DLE630 | 500GB    | 7200 rpm |
|              | HDS721010KLA330  | 1000GB   | 7200 rpm |
|              | HDS723020BLA642  | 2TB      | 7200 rpm |

**Poznámka:** Nedoporučuje se používat zelený pevný disk s tímto rekordérem, aby se zajistila funkčnost.

# PŘÍLOHA 3 INSTALACE HARD DISKU

Poznámka: Zde je pro příklad 16CH model, jak se připojují pevné disky do přístroje.

Krok1: Odstraňte horní kryt, zde je konektor pevného disku a stranový držák HDD.

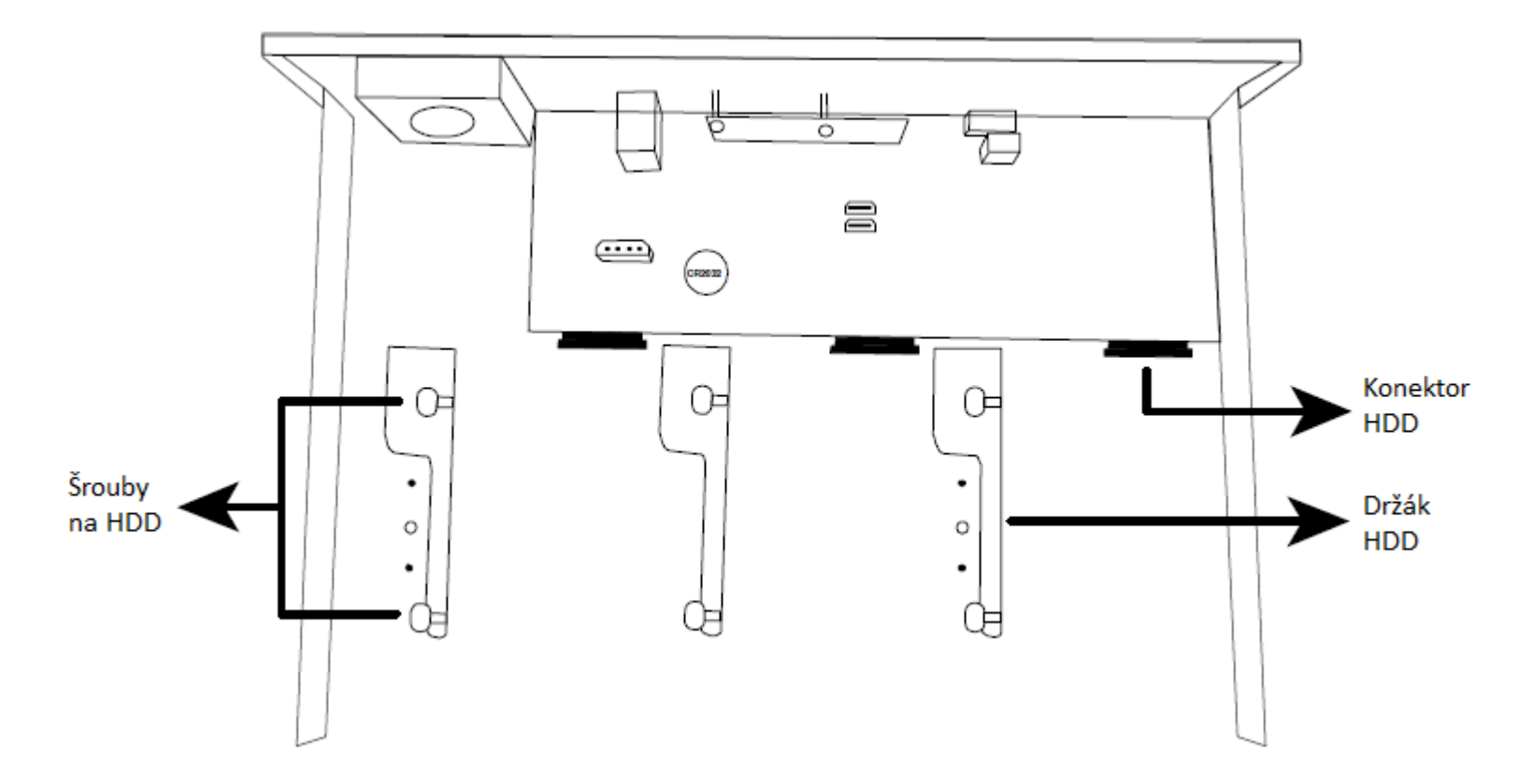

Krok2: Získejte kompatibilní pevný disk. Stranou PCB dolů, vložte pevný disk k jednomu z konektorů pevného disku.

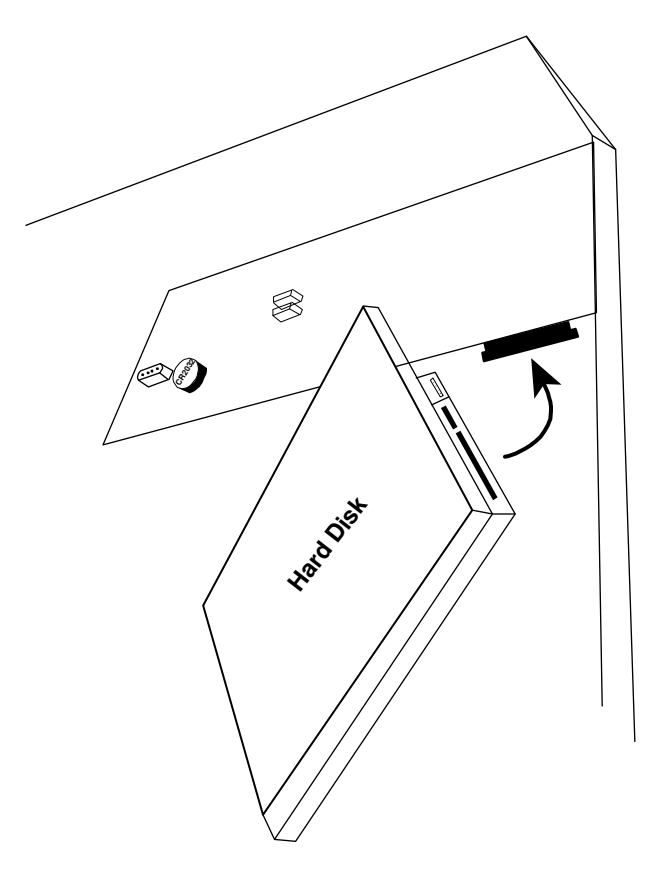

Krok3: Upevněte pevný disk k držáku zajištěním šrouby na držáku.

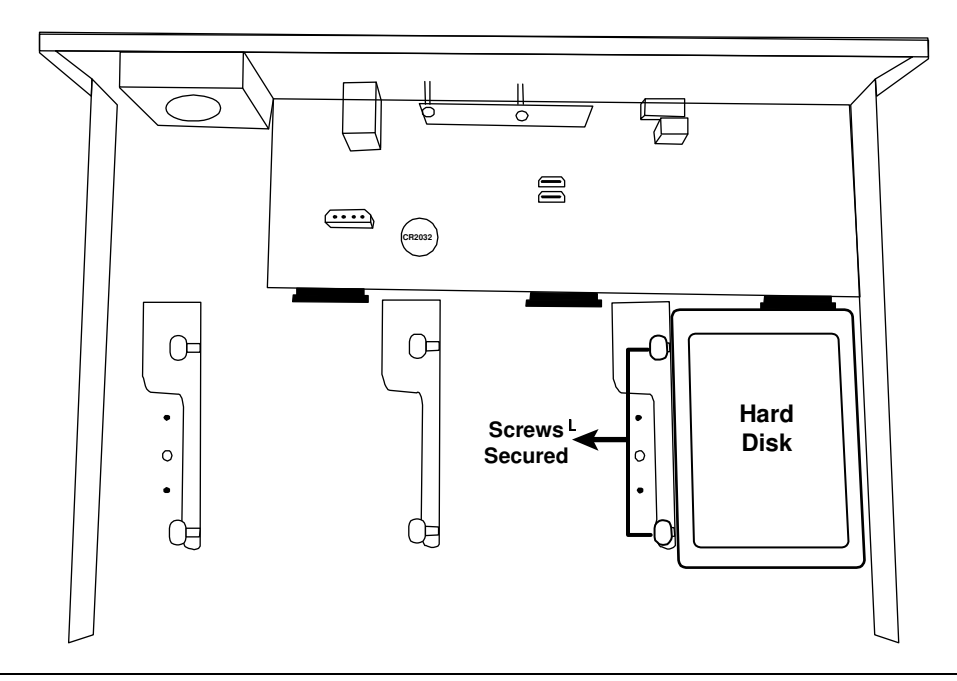

**Poznámka:** Pro 16ch model, můžete koupit držák jako příslušenství samostatně a instalovat další dva pevné disky v tomto zařízení.

Krok4: Nasaďte horní kryt a připevněte ho zpět šrouby uvolněnými v kroku1.

# PŘÍLOHA 4 VÝMĚNA BATERIE

Pokud se po výpadku proudu ztratí nastavení času, způsobí poruchu zaznamenaných údajů, a uživatelé mohou mít problémy při hledání událostí. Chcete-li zachovat nastavení čas přístroje, je nutné vyměnit nenabíjecí lithiovou baterii, **CR2032**, instalovanou v zařízení.

#### Jak vyměnit CR2032

**Poznámka:** Lithiová baterie, CR2032, je nenabíjecí baterie, a je třeba zakoupit samostatně. Nahraďte pouze stejným nebo ekvivalentním typem baterie.

Krok1: Zastavte všechny záznamy okamžitě aby nedošlo k poškození zaznamenaných dat. Případně potřeby data zazálohujte.

Krok2: Vypněte zařízení a odpojte od napájení.

Krok3: Odstraňte kryt přístroje, a najděte baterii na základní desce.

Krok4: "Push" – "Zatlačte" k uvolnění, jak je uvedeno níže a vyjměte baterii.

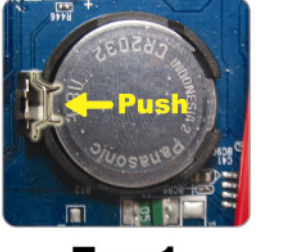

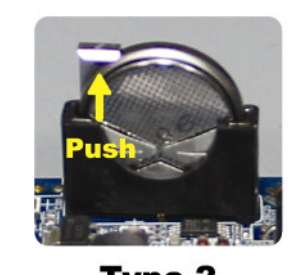

Type1

Type 2

Krok5: Pořiďte si novou baterii a nainstalujte jej do slotu na základní desce.

- U typu 1, nainstalujte jej s nápisem "CR2032" nahoru, jak je zobrazeno výše.
- U typu 2, nainstalujte jej stranou bez napisu "CR2032" směrem k sobě, jak je zobrazeno výše..

Krok6: Nasaďte kryt a připojte napájení.

Krok7: Nastavte datum a čas, a pokračujte v nahrávání.